## **Changing Class Properties**

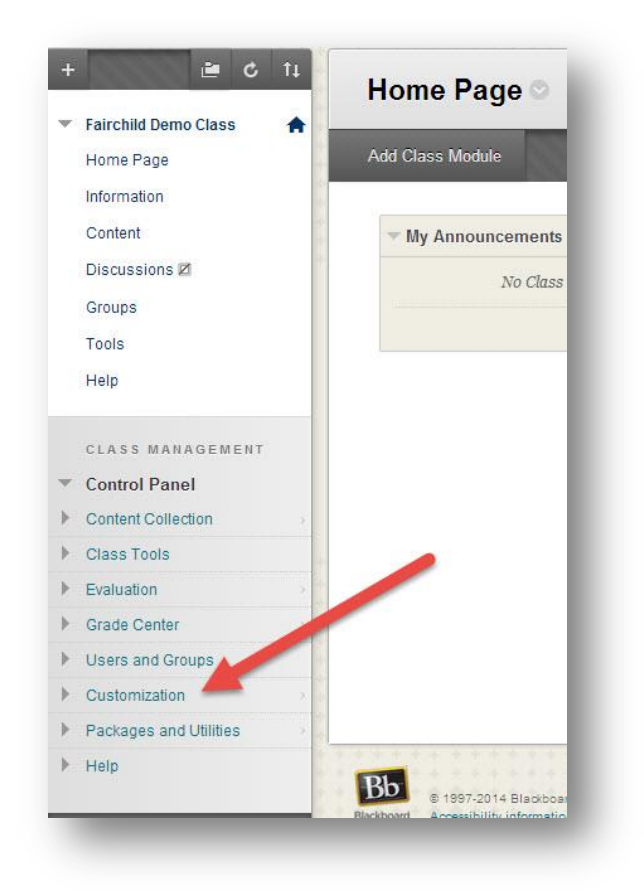

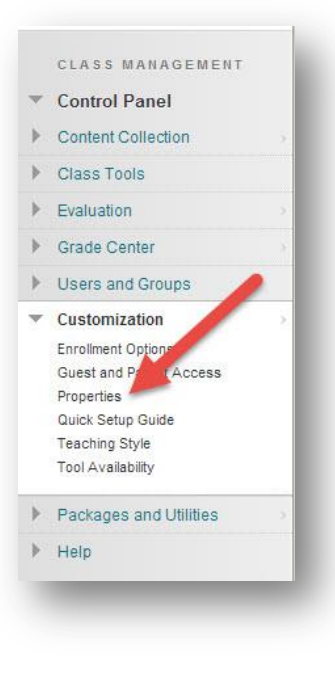

1. From the Control Panel in your class, click on "Customization".

2. Click on "Properties".

3. To change the name of the class, type a new name in "Class Name" (green box in this picture). *Note: You cannot change the class ID.* 

To make the class available or unavailable for student enrollment, click the appropriate button in the third section down, "Set Availability" (blue box in this picture). Note: As teacher, you will always be able to see the class, whether or not it is "Available" for students.

4. Click "Submit".

| X Class Name                                                                           | Fairchild Demo Class          |          |  |
|----------------------------------------------------------------------------------------|-------------------------------|----------|--|
| Class ID                                                                               | fairchilddemoclass            |          |  |
| Description                                                                            |                               |          |  |
| 885 -                                                                                  |                               |          |  |
|                                                                                        |                               |          |  |
|                                                                                        |                               |          |  |
|                                                                                        |                               |          |  |
|                                                                                        |                               |          |  |
|                                                                                        |                               |          |  |
|                                                                                        |                               |          |  |
|                                                                                        |                               |          |  |
|                                                                                        |                               |          |  |
| SSIFICATION                                                                            |                               |          |  |
|                                                                                        |                               |          |  |
| SSIFICATION                                                                            | Education                     | T        |  |
| SSIFICATION                                                                            | Education<br>Higher Education | T        |  |
| SIFICATION                                                                             | Education<br>Higher Education | <b>.</b> |  |
| SSIFICATION                                                                            | Education<br>Higher Education | <b>*</b> |  |
| SSIFICATION<br>Bubject Area<br>Discipline                                              | Education<br>Higher Education | T        |  |
| SSIFICATION<br>Subject Area<br>Discipline<br>AVAILABILITY                              | Education<br>Higher Education | <b>T</b> |  |
| SSIFICATION<br>Subject Area<br>Discipline<br>AVAILABILITY<br>Make this class available | Education<br>Higher Education | <b>T</b> |  |
| Subject Area<br>Discipline<br>AVAILABILITY<br>Make this class available                | Education<br>Higher Education | <b>v</b> |  |